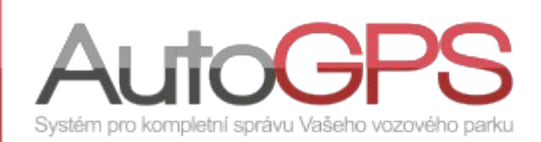

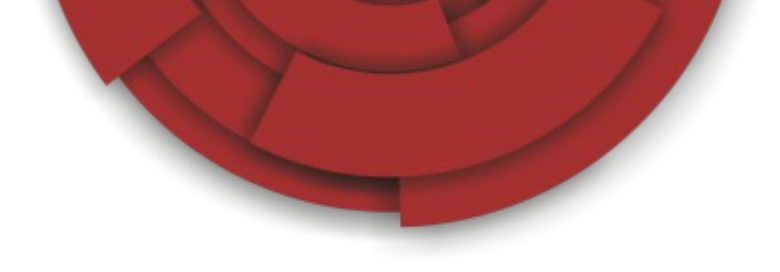

# Novinky v Knize jízd 13/49

# Nové funkce a vlastnosti zařazené na distribuční portál

Funkce "Vyhledávání" v realtime sledování je nově rozšířena o volbu "Zobrazit vzdálenost". Tato volba slouží k zobrazení dojezdového času, nebo vzdálenosti, od pozice vozidla k vybranému bodu. Údaje jsou zobrazovány v tabulce v levém dolním rohu. Je možné je kdykoli aktualizovat kliknutím na ikonu 🕥 .

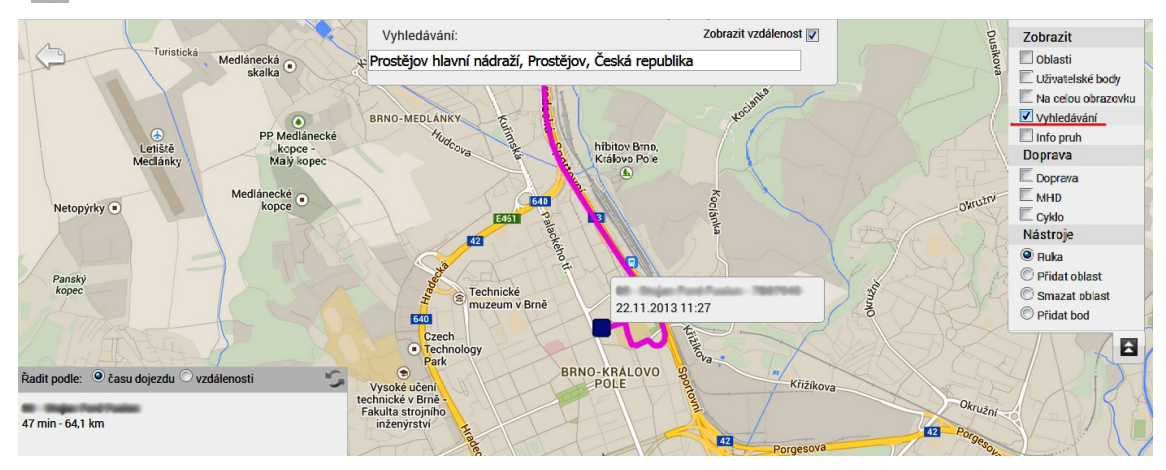

Zcela nový pohled na zobrazení jízd vozidel přináší funkce "Dlaždice". Umožňuje zobrazení jízd a polohy vybraných vozidel v mapách na samostatných dlaždicích.

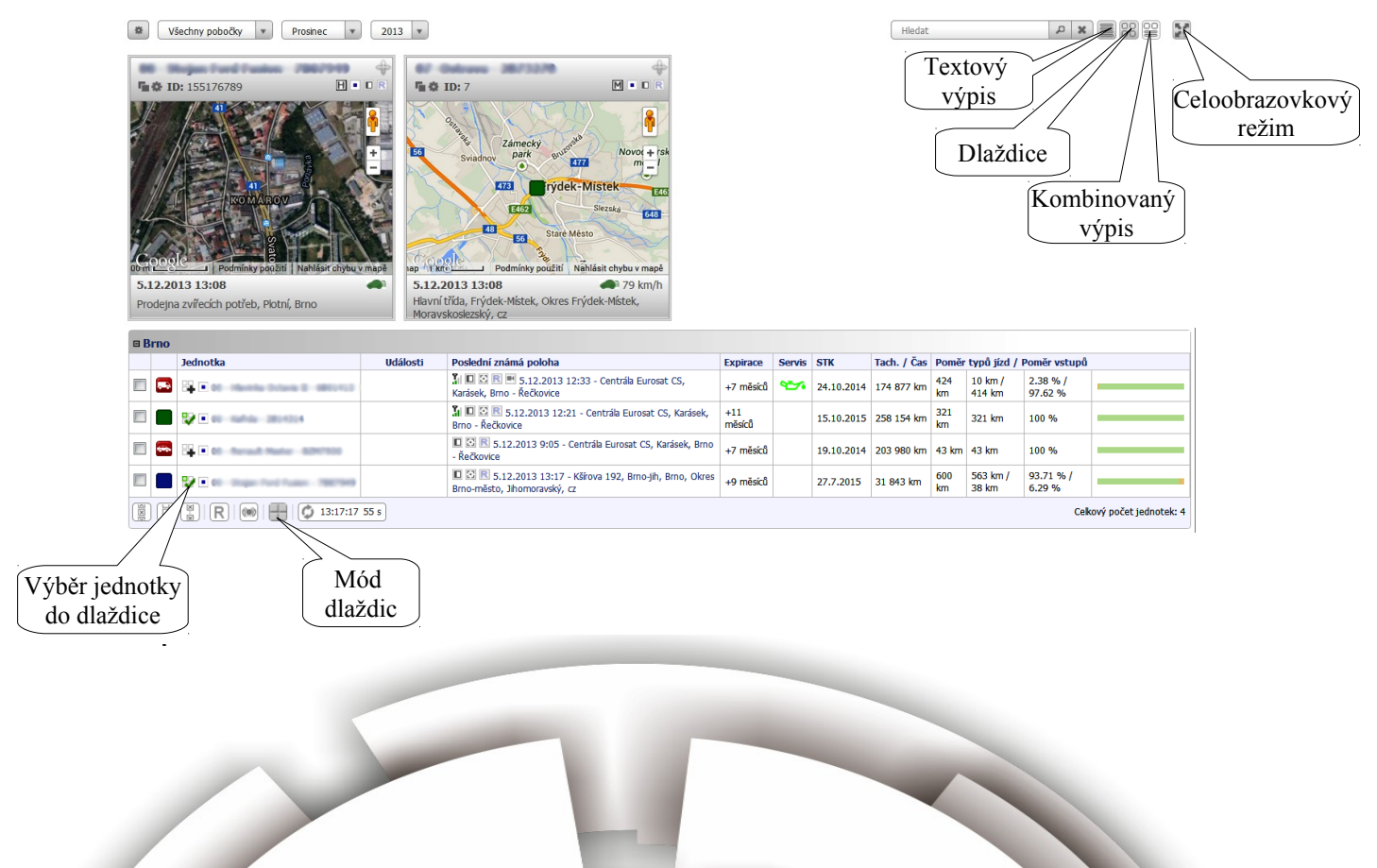

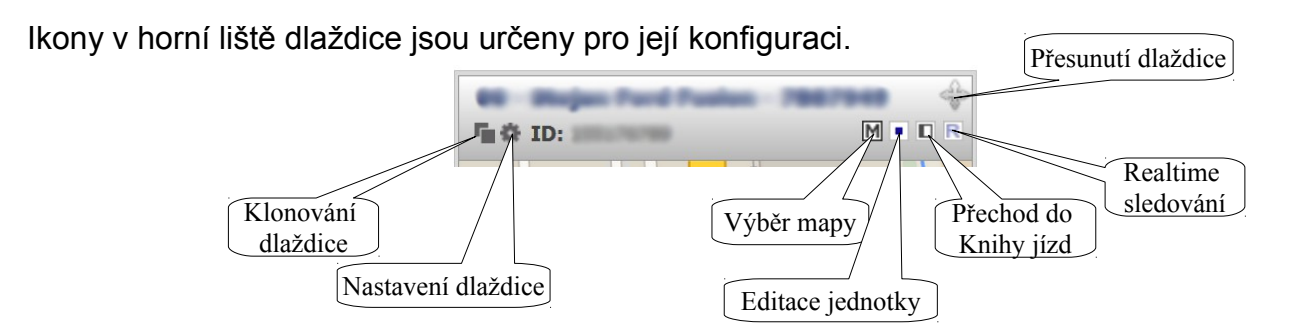

V menu "Administrace sond" je při přidání nové sondy i nová volba "HUB". Je určena pro zavedení modulu HUB, umožňujícího připojení až tří sond k jednotce.

| Editace                                                  | ×                                                                                                    |        |
|----------------------------------------------------------|----------------------------------------------------------------------------------------------------|--------|
| Nastaveni<br>Typ: HUB<br>Sil:<br>Povolená: Ano<br>Uložít | e de la comparación de la comparación de la comp | \<br>: |
| Napětí baterie:<br>stav: X                               | PORT 1 PORT 2 PORT 3                                                                                                    |        |

| astavení                                                           |                                                       |                    | _ |
|--------------------------------------------------------------------|-------------------------------------------------------|--------------------|---|
| Sonda:<br>Typ: EM                                                  | M                                                     |                    |   |
| SN: EMM                                                            | 4                                                     |                    |   |
| SN. CCC                                                            |                                                       | 0                  |   |
| Povolená: HUB                                                      |                                                       |                    |   |
|                                                                    |                                                       |                    |   |
| Počátek odpočtu licence: Nez                                       | adáno                                                 |                    |   |
| Počátek odpočtu licence: Nez                                       | adáno<br>Uložit                                       |                    |   |
| Počátek odpočtu licence: Nez                                       | adáno<br>Uložit                                       | S Tlak:            |   |
| Počátek odpočtu licence: Nez.                                      | adáno<br>Uložít<br>V PT100:<br>stav: X                | ∑ Tiak:<br>stav: X |   |
| Počátek odpočtu licence: Nez<br>Teplota:<br>Stav: X<br>Stav: Stav: | adáno<br>Uložit<br>PT100:<br>stav: X<br>Počet nárazů: | Tlak:<br>stav: X   |   |

Volba "HUB" zpřístupní editaci modulu pro zadání jeho sériového čísla a povolení.

Nová funkce "Uživatelsky definované mapy" v menu "Administrace" umožní group adminům vytvořit odkaz na mapu, zobrazující jízdy vybraných jednotek za určité období. Odkaz (Url adresa) je pak možné vložit na jiné webové stránky apod.

| ová mapa                                                   |                                                                                                    |                                                              |                       |                    |                                                                                                    |                                                  |                                |                                 |
|------------------------------------------------------------|----------------------------------------------------------------------------------------------------|--------------------------------------------------------------|-----------------------|--------------------|----------------------------------------------------------------------------------------------------|--------------------------------------------------|--------------------------------|---------------------------------|
|                                                            | Název 🌲                                                                                                    | Vytvořeno ≑                                                  | Vytvořil ≑            | Komentář           | Url adresa                                                                                                    | Platnost od ≑                                    | Platnost do ≑                  | Počet zobrazení 🌻               |
|                                                            | Franta                                                                                                    | 28.11.2013 14:02                                             | test test             | -                  | www                                                                                                    | 28.11.2013 15:01                                 | 30.11.2013 15:01               | 2                               |
|                                                            |                                                                                                    |                                                              |                       | i e e Strana 1 z 1 | ▶> ▶1 20 ▼                                                                                                    |                                                  |                                | Zobrazeno 1 - 1 z 1 z           |
| Základı<br>Výběr u<br>Typ ma<br>Zobraz<br>Zobraz<br>Za cen | Přidání nové<br>Iní informace Map<br>mapy: Google ▼<br>apy: Mapa ▼<br>zi toblasti ⊽<br>zit body ⊽<br>ntrovat na: @ vše ● | a Zobrazení jízd Re<br>Vybrat z mapy <sup>©</sup> Jednotku/y | altime Ovládací prvky | Ostatní            | Přidání Základní informace Jednotky:                                                                                                    | nové mapy<br>Mapa Zobrazení jízd I<br>Vybrané je | Realtime Ovládací prvky douby: | X<br>Ostatní<br>ailní nastavení |
|                                                            |                                                                                                    |                                                              |                       | Uložt //           | 0 Auto, 00 600<br>00 600 - 600 - 60<br>0 500 - 600 - 50<br>0 500 - 50<br>0 500 - 50<br>0 500 - 50<br>0 500 - 50<br>0 500 - 50<br>0 500 - 50<br>0 500 - 50<br>0 500 - 50<br>0 500 - 50<br>0 500 - 500 - 50<br>0 500 - 500 - 50<br>0 500 - 500 - 50<br>0 500 - 500 - 50<br>0 500 - 500 - 50<br>0 500 - 500 - 50<br>0 500 - 500 - 50<br>0 500 - 500 - 50<br>0 500 - 500 - 50<br>0 500 - 500 - | v                                                | ~                              | Uložt //                        |

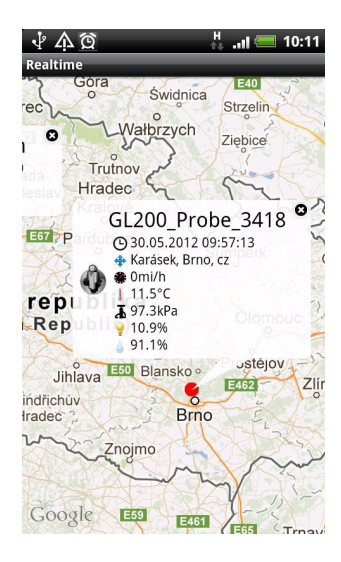

Pro uživatele mobilní verze Knihy jízd je k dispozici nová verze 1.3.

Naleznete ji na AppStore pro iOS:

https://itunes.apple.com/us/app/autogpslogbook/id522371768?mt=8

A také na Google play pro systém Android:

https://play.google.com/store/apps/details? id=eu.autogps

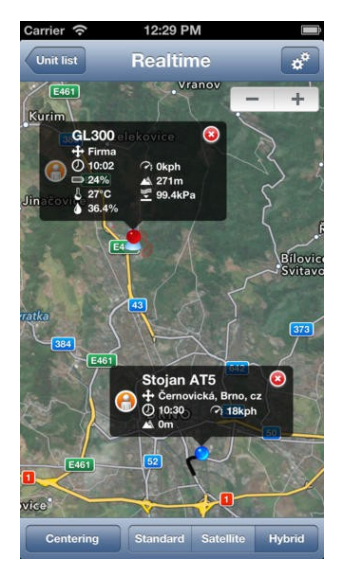

# Nový hardwarový modul

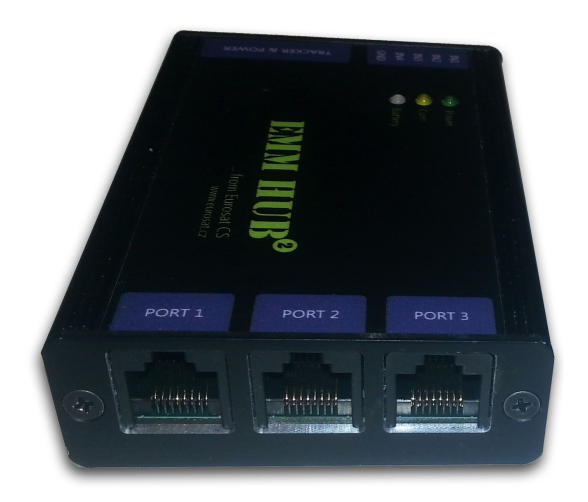

Modul **EMM HUB2** dovolí připojení až tří sond EMM k jednotce GL200/GL300.

Bližší informace:

https://eshop.eurosat.cz/produkt/EMMHUB2-Interface.html?variant=49583&ctc=434

# Nové funkce a vlastnosti zařazené na testovací portál

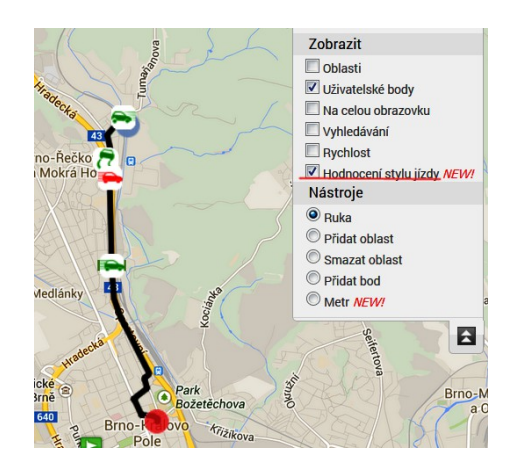

Do zobrazení jízdy na mapě je nově přidáno i hodnocení stylu jízdy. Po jeho zapnutí jsou na mapě zobrazeny body, ve kterých došlo k překročení nastavených hodnot stylu jízdy.

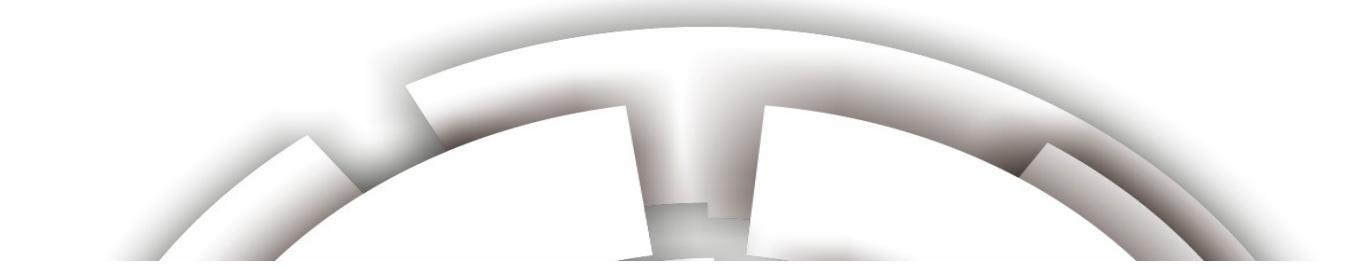

Pro usnadnění vytváření skupin je nyní možnost výběru profilu. Profil představuje šablonu přednastavených voleb skupiny, které se při jeho použití ve skupině nastaví. Administrátoři skupin mohou vytvářet své profily skupin.

| Přidat              |                | 🔹 x |
|---------------------|----------------|-----|
|                     | Vyberte profil |     |
| Obecné Vzhled Lokal | izace Funkce   |     |
| Název               |                |     |
| Jméno firmy         |                |     |
| IČO                 |                |     |
| Prefix              |                | 1   |

Pro snazší práci s reporty je nyní možné označit report jako "Oblíbený". Výběr reportů je možný podle tagů (slov), vybraný report je označen hvězdičkou v pravém horním rohu.

|                                                                                                    |                                               | Výběr formátu                                                                                                    |
|----------------------------------------------------------------------------------------------------|-----------------------------------------------|----------------------------------------------------------------------------------------------------|
| tankování<br>rychlost                                                                                                    |                                               |                                                                                                    |
| spotřeba<br>Oblbené<br>Grafové reporty<br>Odvozené reporty (tabuky)<br>Odvozené reporty<br>Programové reporty<br>Reporty externích zařízení<br>Statistuké reporty<br>Tracker reporty<br>Základní reporty | Csv základní sestavy<br>Tisk základní sestavy | Popis<br>Tisk základní sestavy<br>Základní report, který obsahuje výpis informací z knihy jizd, dle nastavených parametrů. Je<br>možné nastavit, pro která auta a pro které ňdče se budou vypisovat informace z knihy jizd. Je<br>možné nastavit zobrazení detalů a sumářů a typů jizd, které se budou vypisovat a u kterých<br>se nebudou zobrazovat názvy bodů.<br>Tagy<br>spotřeba |

# **Optimalizace a změny funkcí**

- při tankování dvou typů paliva je nyní spotřeba počítána pouze z typu nastaveného v editaci vozidla

- při zadávání sondy EMM je ověřována správnost zadávaného sériového čísla
- optimalizace zobrazení popisku jednotky v real-time sledování
- ve výpisu jízd není zobrazován nepřiřazený Dallas čip, zůstává jen v textovém výpisu